## SAMSUNG\_Galaxy S23 Ultra 5G 開關 PIN 碼

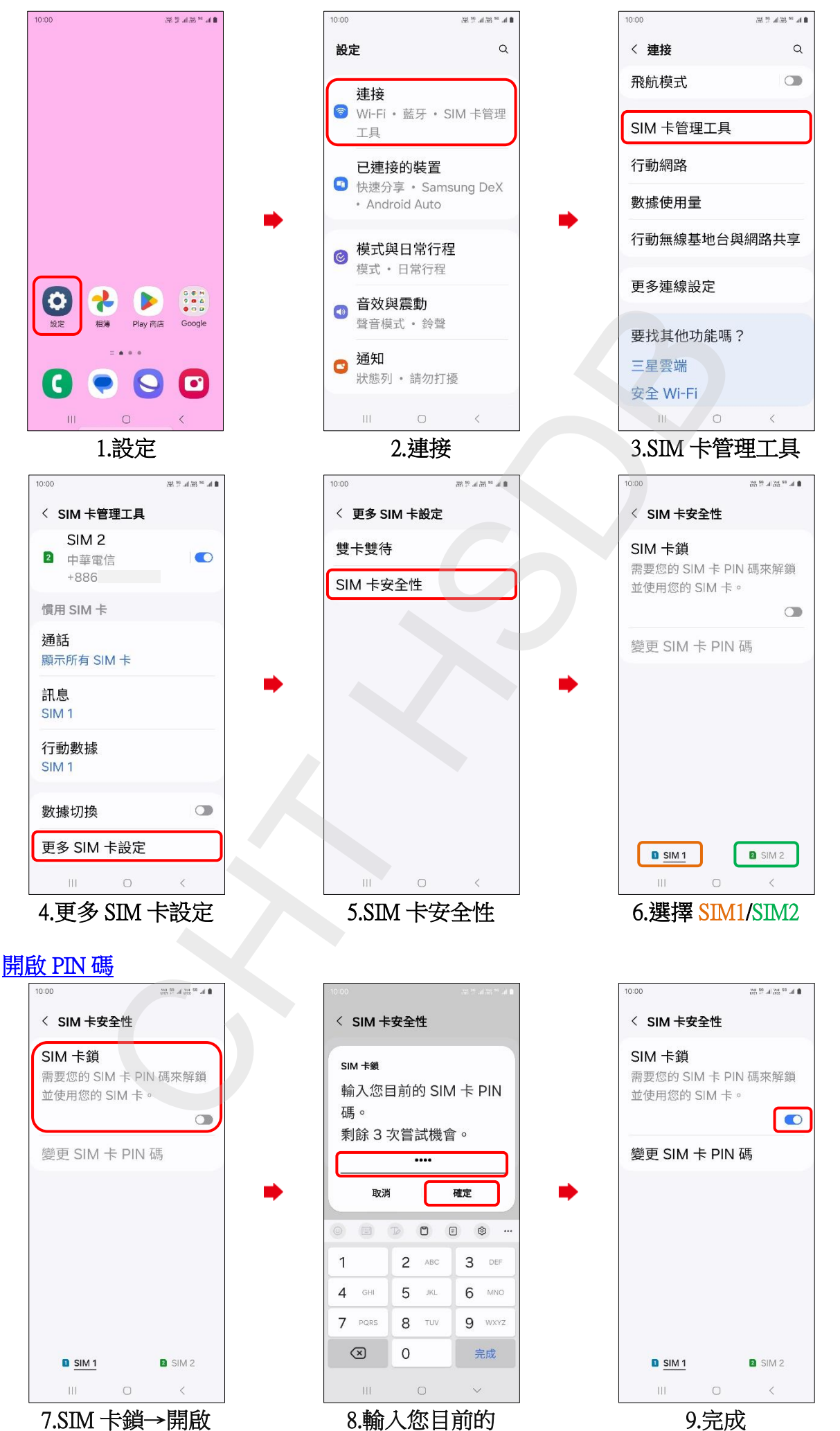

8. 輸入您目前的 SIM 卡 PIN 碼→確定 9.完成

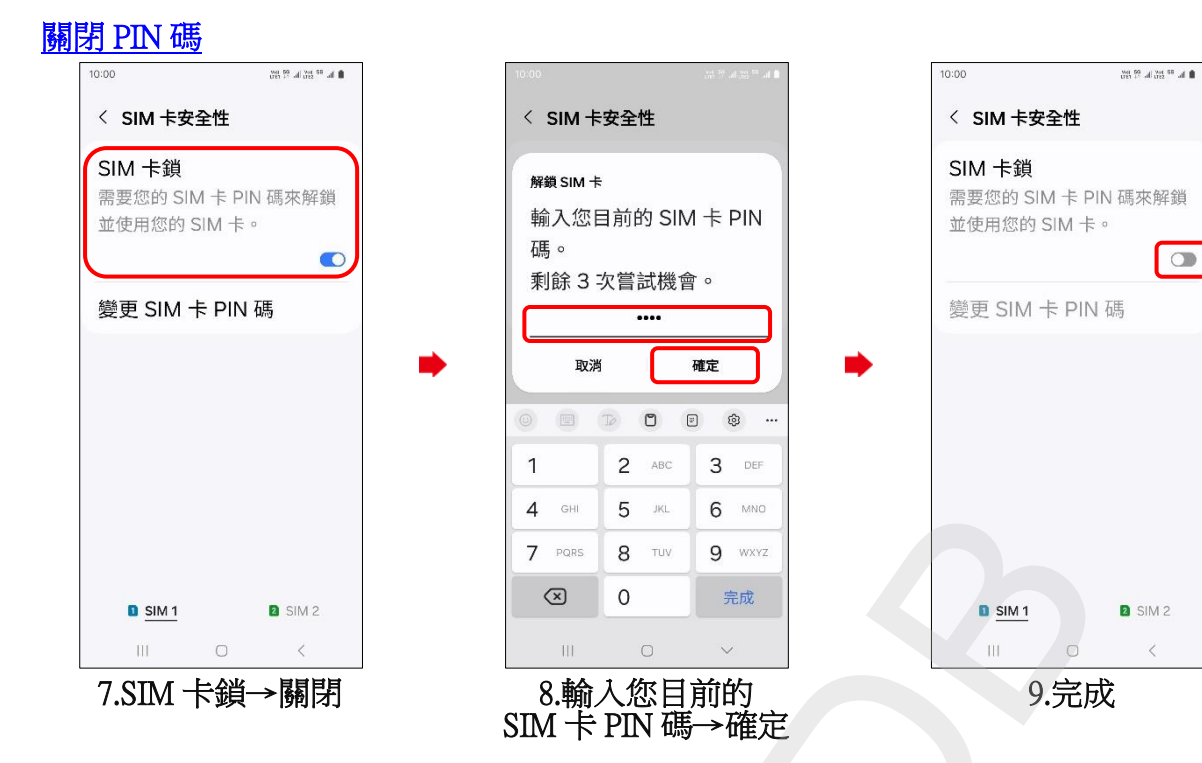

2/2

0

<